## ACCREDITAMENTO E GESTIONE

Piattaforma regionale

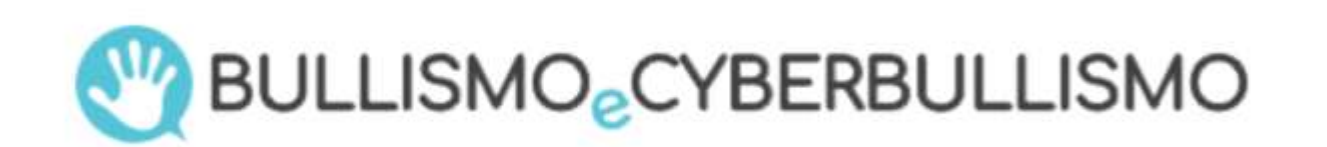

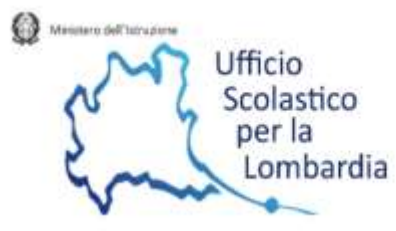

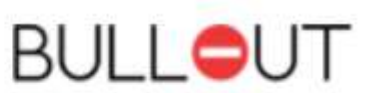

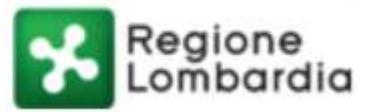

## Si accede al sito <u>https://www.cyberbullismolombardia.it</u>

 Si accede all'area riservata, in alto a destra, con le credenziali comunicate (username: mail istituzionale, cioè <u>codicemeccanografico@istruzione.it</u>; password: quella scelta dall'istituto all'atto dell'accreditamento, cfr. guida)

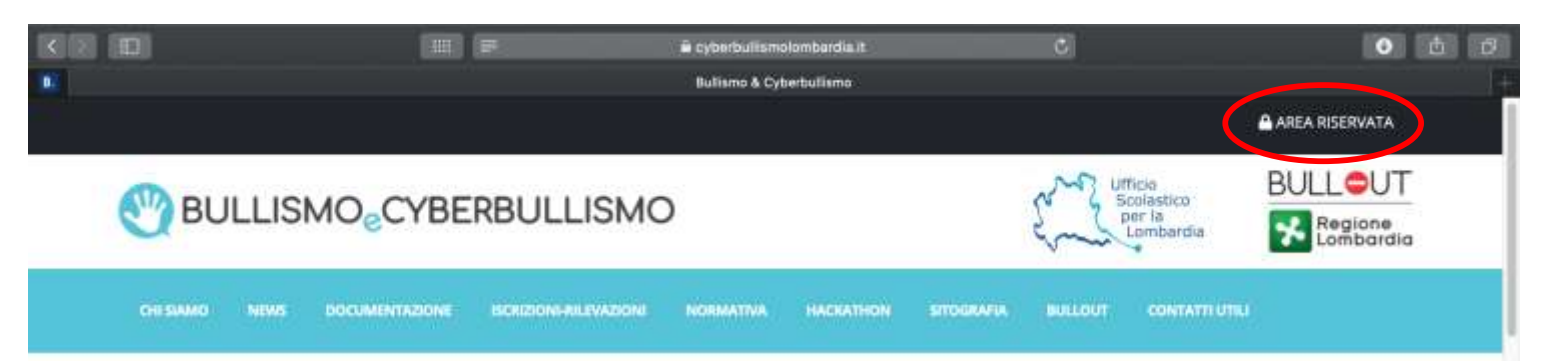

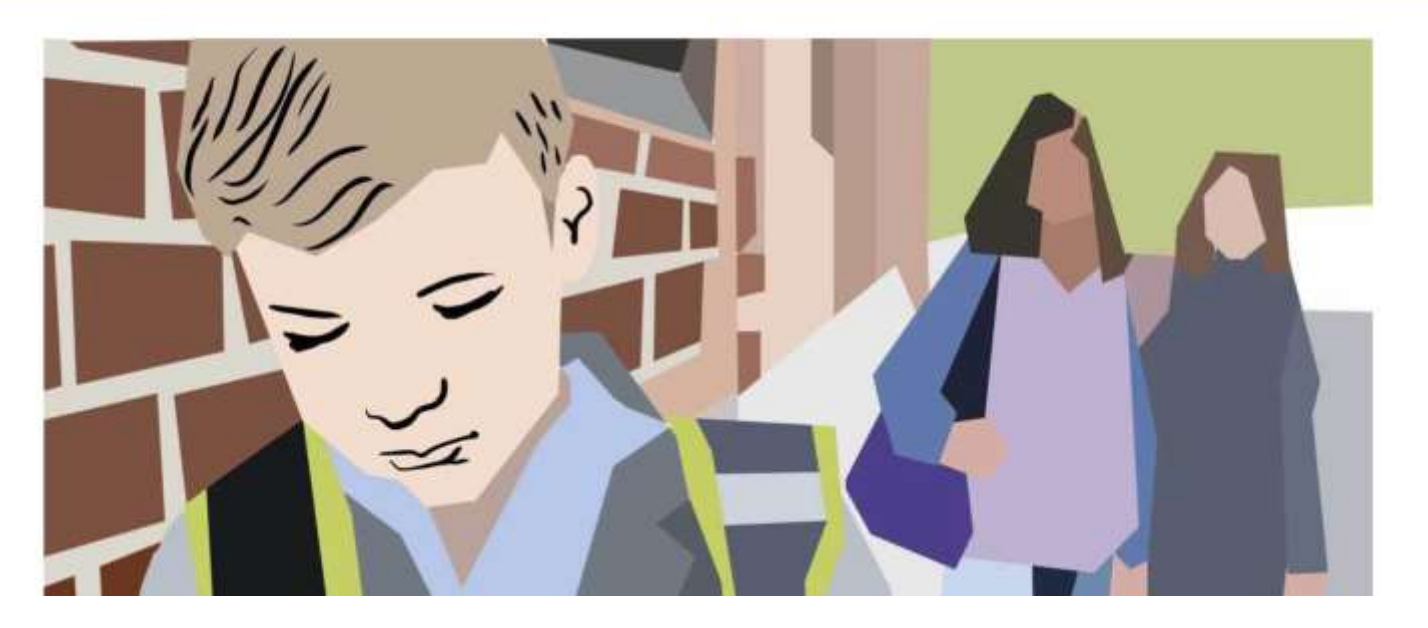

Cliccare su gestione contenuti (a sinistra) N.B. Il nome dell'istituto nella presentazione è fittizio

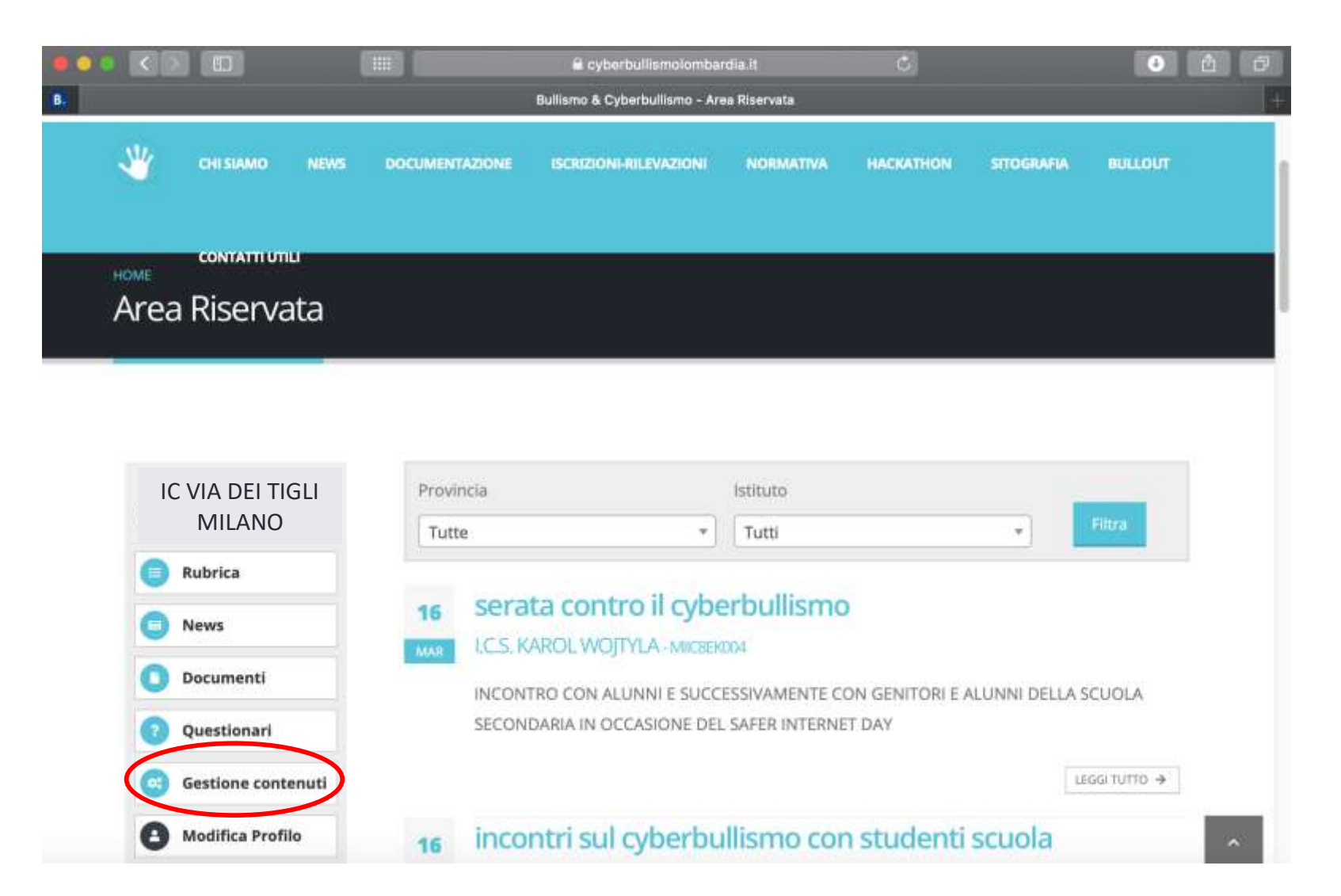

## Cliccare su istituto (a sinistra)

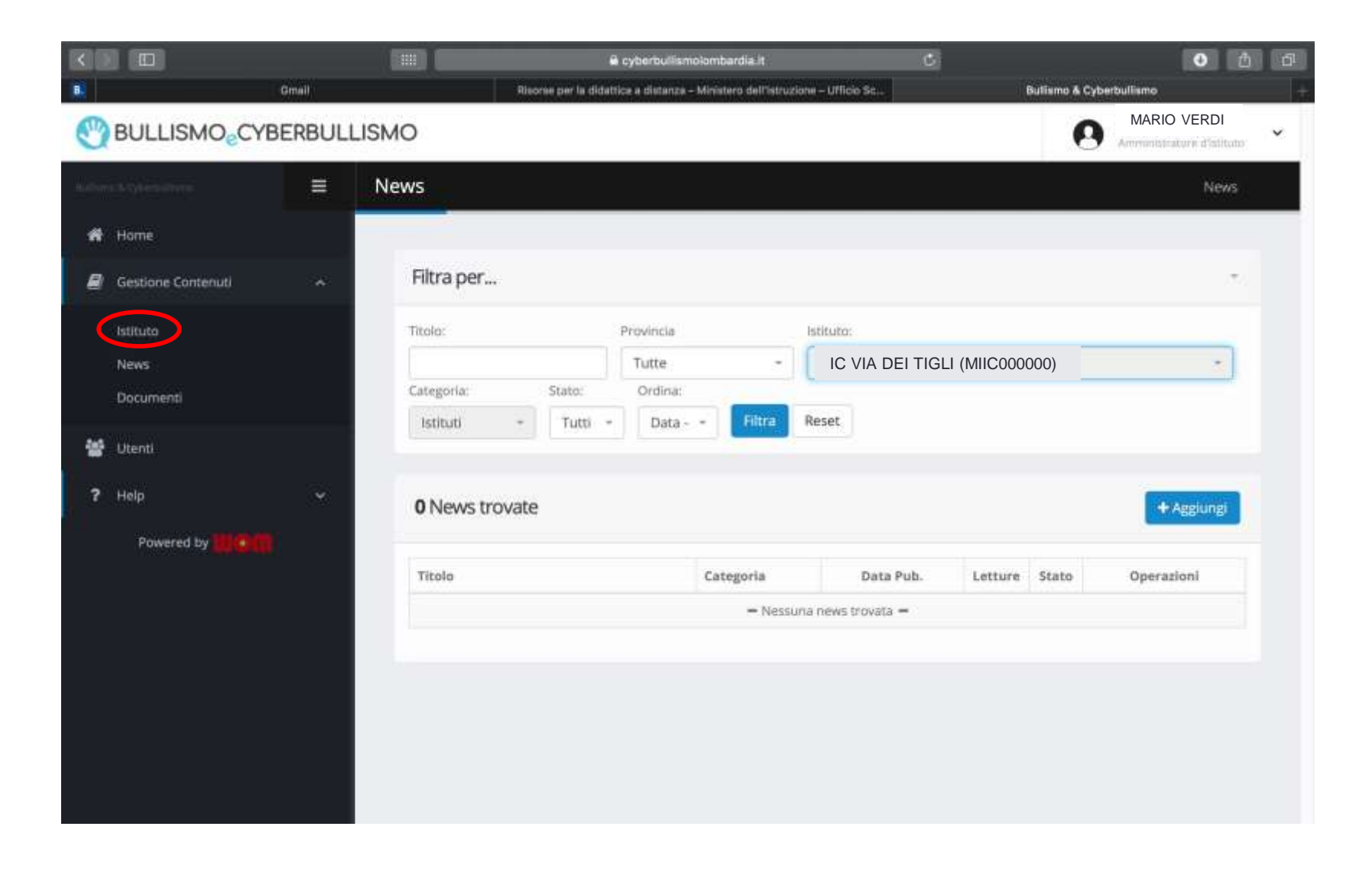

Cliccare sulla matita a destra, per accedere allo spazio dedicato all'anagrafica di istituto

|      |                           |         |            | 🖨 cyberbullismo                         | lombardia.it                           | ¢                       |                | 0 1         | 6 |
|------|---------------------------|---------|------------|-----------------------------------------|----------------------------------------|-------------------------|----------------|-------------|---|
| 8    |                           | Gmail   |            | Risonse per la didattice a distanza - I | Ministero dell'istruzione – Ufficio Sc |                         | Bullismo & Cyb | arbulismo   |   |
| C    | BULLISMO <sub>e</sub> CYI | BERBULL | ISMO       |                                         |                                        |                         | 0              | MARIO VERDI | ~ |
| a.e. |                           | =       | lstituto   |                                         |                                        |                         |                | Istituto    |   |
| ñ    | Home                      |         |            |                                         |                                        |                         |                |             |   |
| 8    | Gestione Contenuti        | *       |            |                                         |                                        |                         |                |             |   |
|      | Istituto                  |         | Cod.       | Istituto                                | Comune (Prov)                          | Tipologia               | Stato          | Operazioni  |   |
|      | News<br>Documenti         |         | MIIC000000 | IC VIA DEI TIGLI                        | NULLO (MI)                             | ISTITUTO<br>COMPRENSIVO | •              |             | ) |
| *    | Utenti                    |         |            |                                         |                                        |                         |                |             |   |
| ?    | Help                      | *       |            |                                         |                                        |                         |                |             |   |
|      | Powered by 📶              | F       |            |                                         |                                        |                         |                |             |   |

Ci si trova davanti alla schermata in cui sono presenti i dati dell'istituto; sono precaricati meccanografico, nome dell'istituto, indirizzo, tipologia ecc. Nella parte inferiore della pagina (scorrere)...

| < |                                                                                                    |         |             | ë cyberbullismolombardia.it                                                  | ¢  | <b>0</b> 1                              | 6   |
|---|----------------------------------------------------------------------------------------------------|---------|-------------|------------------------------------------------------------------------------|----|-----------------------------------------|-----|
| 8 |                                                                                                    | Omail   |             | Risorae per la didattice a distanza - Ministero dell'istruzione - Ufficio Sc |    | Bullisma & Cyberbullismo                | +   |
| 0 | BULLISMO <sub>e</sub> CYI                                                                                                    | BERBULL | .ISMO       |                                                                              |    | MARIO VERDI<br>Amministratore d'atitato | × . |
|   |                                                                                                    |         | lstituto    |                                                                              |    | Istituto / Modifica                     |     |
| * | Home                                                                                                    |         | Dati        |                                                                              |    | Optioni                                 |     |
| 8 | Gestione Contenuti                                                                                                    |         | Dau         |                                                                              |    | Opzion                                  |     |
|   | Istituto                                                                                                    |         | Codice me   | ccanografico *                                                               |    | Stato                                   |     |
|   | Naw                                                                                                    |         | MIICOO      | 0000                                                                         |    | Attivo                                  |     |
|   | Province of the second second se |         | Nome istit  | uto *                                                                        |    |                                         |     |
|   | Documenti                                                                                                    |         | IC VIA      | DEI TIGLI                                                                    |    |                                         |     |
| * | Utenti                                                                                                    |         | Statale     |                                                                              |    |                                         |     |
|   |                                                                                                    |         | SI          |                                                                              | \$ |                                         |     |
| ? | Help                                                                                                    | *       | Indirizzo   |                                                                              |    |                                         |     |
|   | Powered by                                                                                                    |         | VIA DE      | EI TIGLI 123                                                                 |    |                                         |     |
|   |                                                                                                    |         | Città       |                                                                              |    |                                         |     |
|   |                                                                                                    |         | NULLO       | D                                                                            |    |                                         |     |
|   |                                                                                                    |         | CAP         |                                                                              |    |                                         |     |
|   |                                                                                                    |         | 20000       |                                                                              |    |                                         |     |
|   |                                                                                                    |         | Provincia   |                                                                              |    |                                         |     |
|   |                                                                                                    |         | Milano      |                                                                              | •  |                                         |     |
|   |                                                                                                    |         | Ambito ter  | ritoriale                                                                    |    |                                         |     |
|   |                                                                                                    |         | 24          |                                                                              |    |                                         |     |
|   |                                                                                                    |         | Tipologia i | stituto *                                                                    |    |                                         |     |

... dopo il nominativo del DS – precaricato come amministratore – appare lo spazio per inserire il/i nominativo/i del/dei referente/i (non basta accreditarlo tra gli utenti, come da slide successive, va registrato qui). Compiuta l'operazione, non dimenticarsi di salvare (pulsante verde a destra)

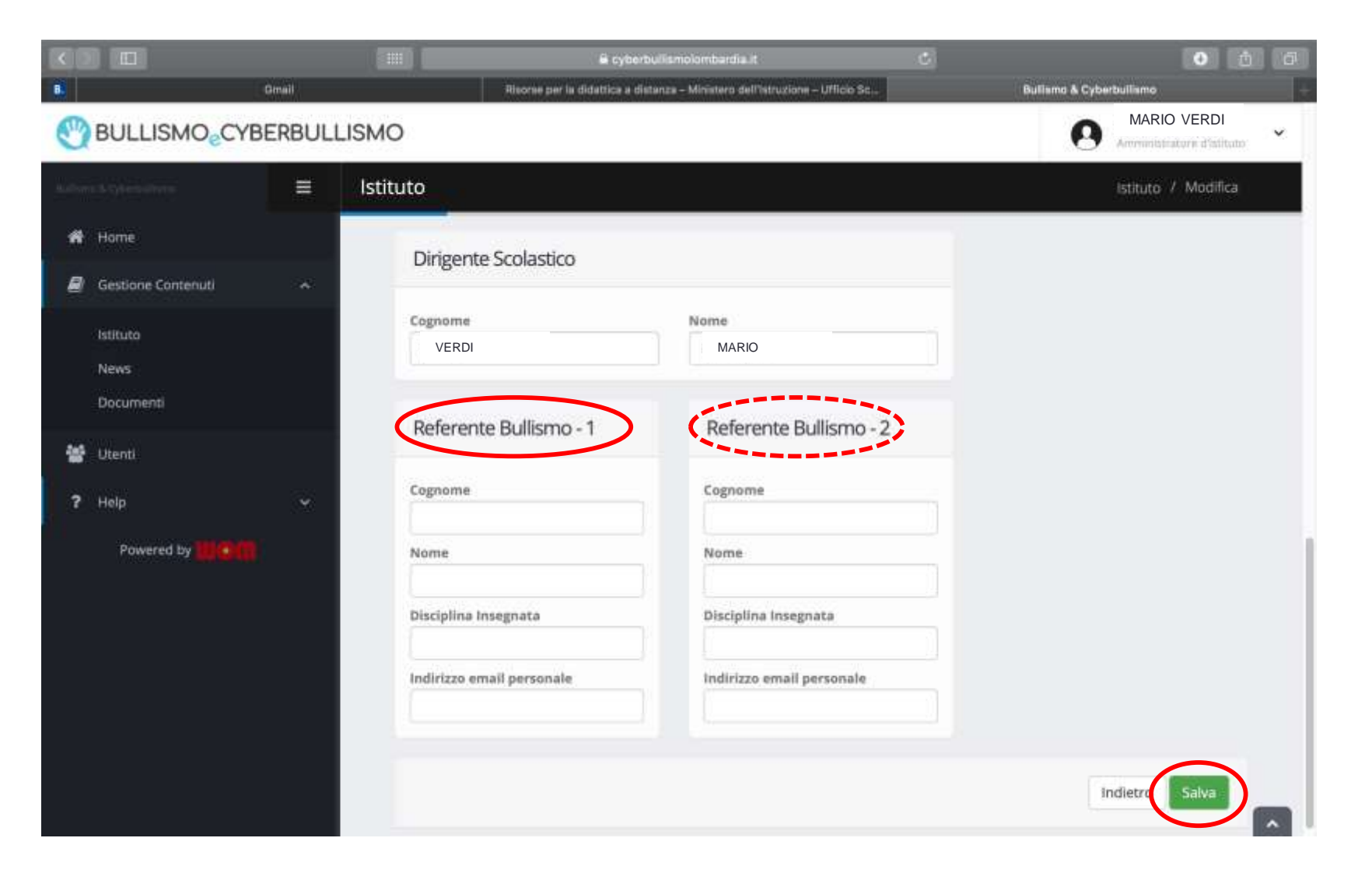

Per abilitare gli utenti (referenti, docenti...) si accede da gestione contenuti (cfr. slide 3) all'area utenti

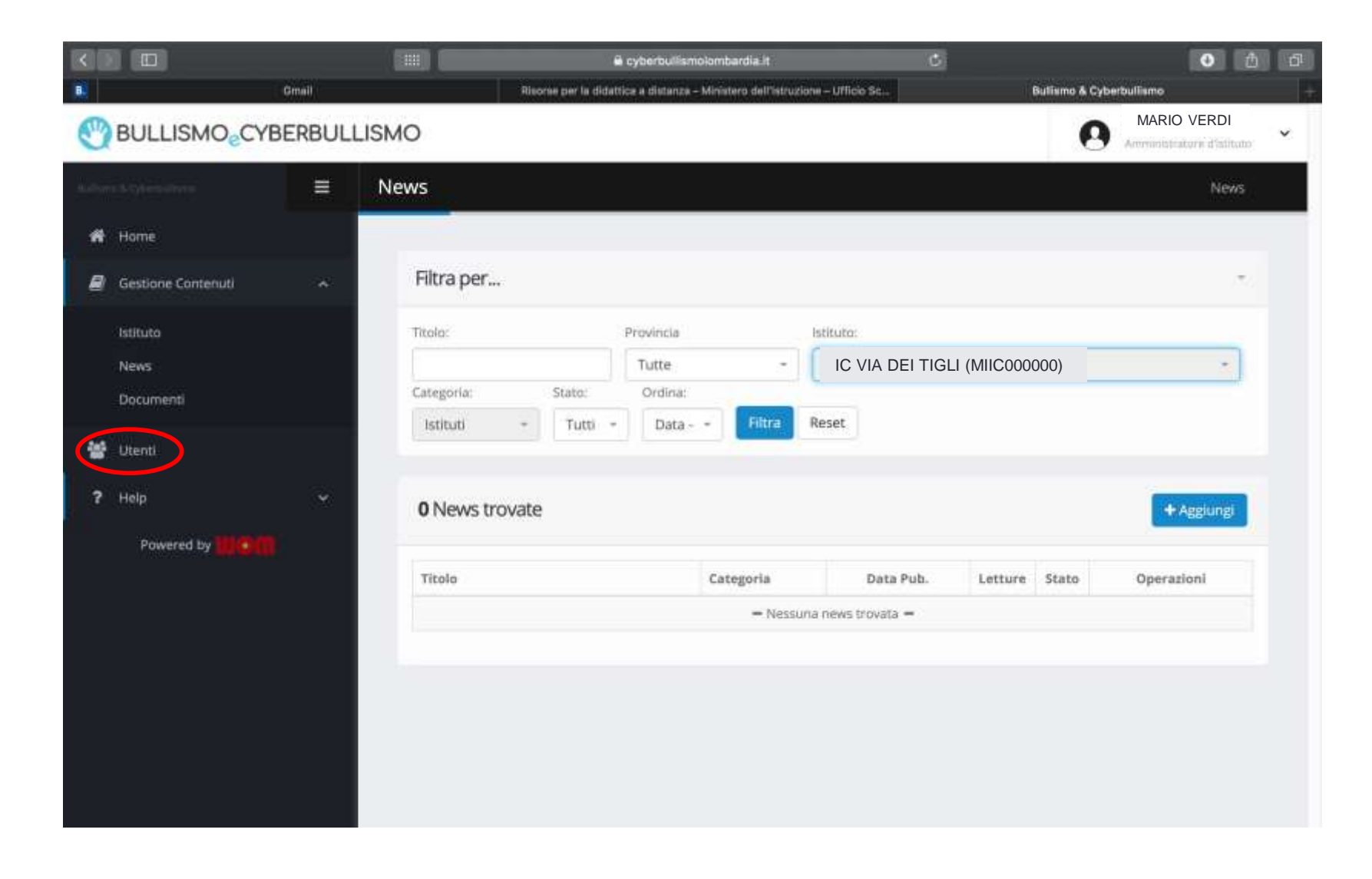

Si clicca su aggiungi ...

| BULLISMO <sub>e</sub> CY | BERBULI    | LISMO           |                                              |                              |       | MARIO VERDI |  |
|--------------------------|------------|-----------------|----------------------------------------------|------------------------------|-------|-------------|--|
| Indones & Cyterla Barri  |            | Utenti          |                                              |                              |       | Utenti      |  |
| 🖶 Home                   |            |                 |                                              |                              |       |             |  |
| Gestione Contenuti       | ~:         | Filtra per      | Filtra per                                   |                              |       |             |  |
| 🞽 Utenti                 |            | Cognome / Nome: | Livello utente:                              | _                            |       |             |  |
| ? Help                   | ×          |                 |                                              | ltra Reset                   |       |             |  |
| Powered by               | Powered by |                 | Cornome / Nome                               | Livello                      | Stato | + Aggiungi  |  |
|                          |            | MAIL            | VERDI MARIO<br>IC VIA DEI TIGLI (MIIC000000) | Amministratore<br>d'Istituto | •     | C 1 / E     |  |
|                          |            |                 |                                              |                              |       |             |  |

Si inseriscono nelle caselle i dati richiesti; nell'area moduli (a destra) si spuntano le specifiche dell'utenza che si sta creando; infine si clicca su salva.

| <ul> <li>𝑘 Home</li> <li>𝑘 Gestione Contenuti</li> <li>✓</li> <li>৺</li> <li>Utenti</li> </ul> | Dati                                                                                                    | Indietre Salva                                                 |
|------------------------------------------------------------------------------------------------|----------------------------------------------------------------------------------------------------|----------------------------------------------------------------|
| <ul> <li>Gestione Contenuti</li> <li>Utenti</li> </ul>                                         | Dati                                                                                                    |                                                                |
| 🕍 Utenti                                                                                       | Dati                                                                                                    |                                                                |
|                                                                                                |                                                                                                    | Moduli                                                         |
| ? Help 🗸                                                                                       | ATTENZIONE: A<br>Email e password devono essere composte da almeno 5 caratteri.                                                                 | Attivo                                                         |
| Powered by                                                                                     | Email *                                                                                                    | Literin<br>Amministratore d'istitute                           |
|                                                                                                | (Inserisci la nuova password per carribiare quella precedente. La nuova password deve essere composta da<br>almeno 5 caratteri.).<br>Password * | Docente Referente     Docente     Permessi     Utenti     News |
|                                                                                                | Conferma Password *                                                                                                    | Øistituti<br>Ø Documenti                                       |
|                                                                                                | Cognome                                                                                                    |                                                                |
|                                                                                                | ATTILIO                                                                                                    |                                                                |
|                                                                                                | Nome                                                                                                    |                                                                |

- A questo punto sarà possibile agli abilitati accedere all'area documenti (sempre da gestione contenuti) e aggiungerne di propri;
- la funzione filtra permette l'indagine su quelli degli altri istituti selezionati

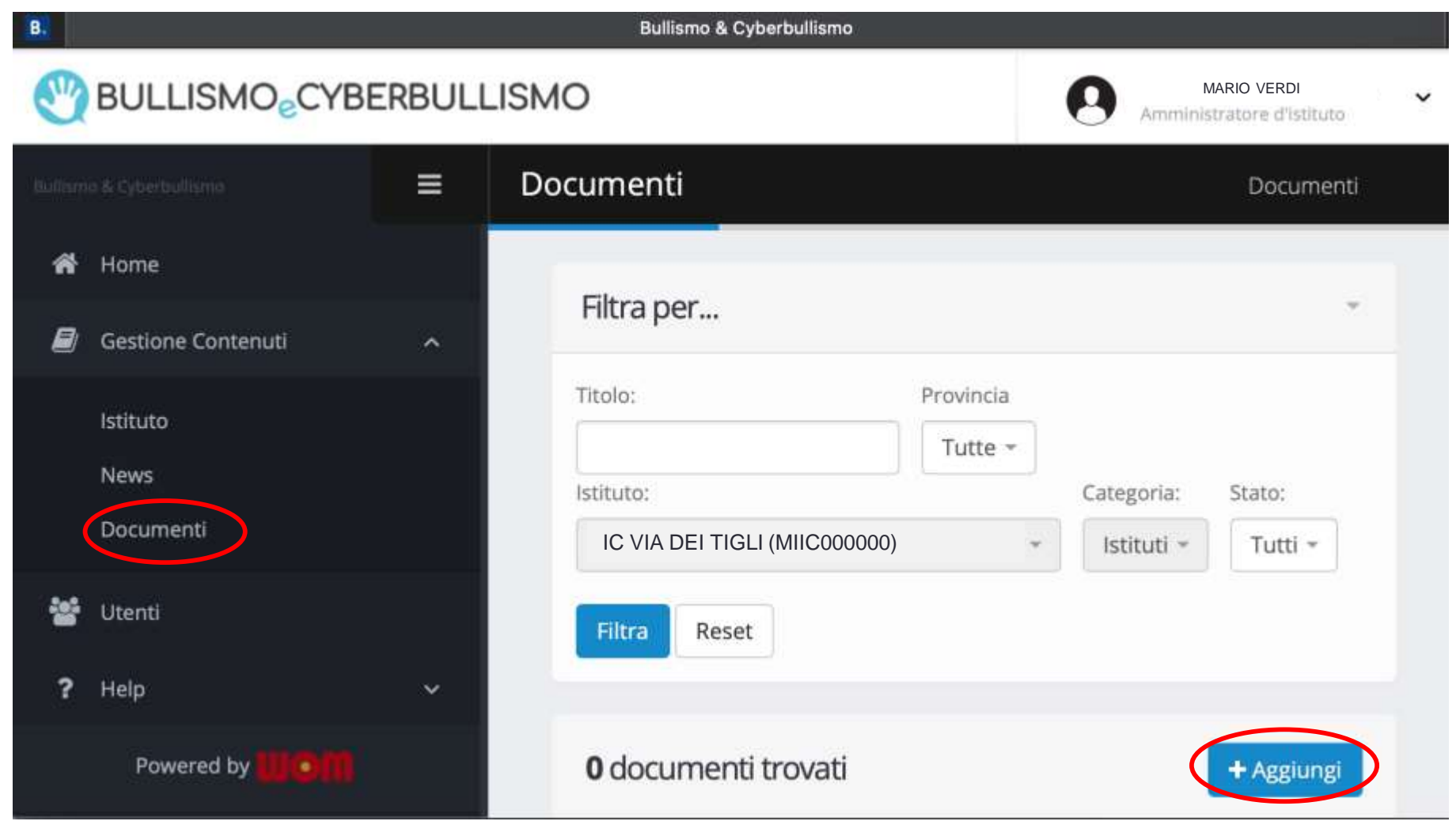

- Gli abilitati potranno accedere anche all'area news (sempre da gestione contenuti) e inserire proprie notizie su attività di rilievo
- la funzione filtra permette l'indagine su quelle degli altri istituti selezionati

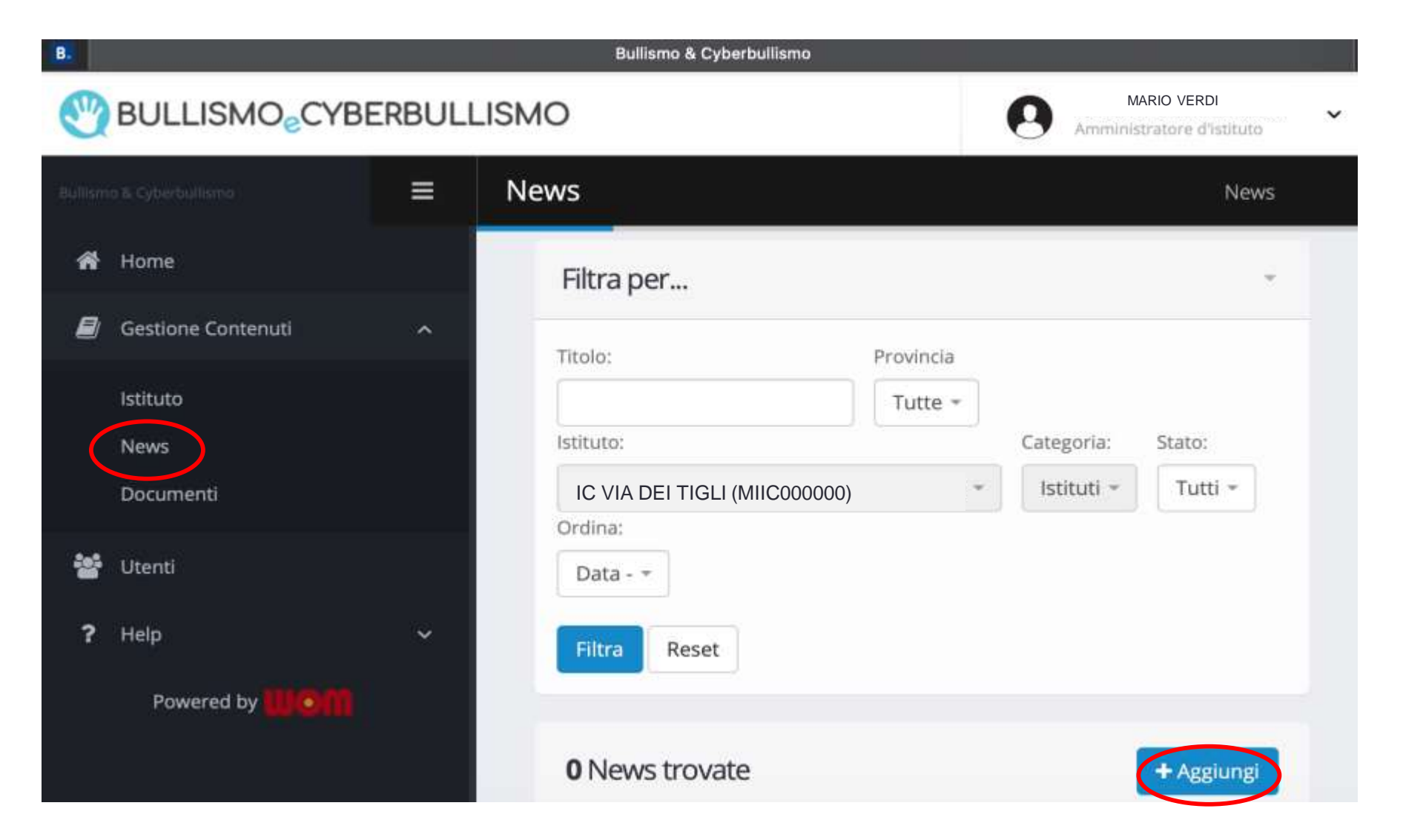